# **Mountaineer Marketplace**

## **Verifying Supplier Registration**

Suppliers must be registered with West Virginia University before an employee can request to make a purchase/payment. These steps explain how to verify that a supplier is registered.

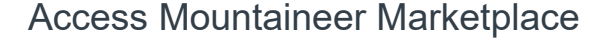

In the Mountaineer Marketplace landing page, click the icon for **Register a Supplier**.

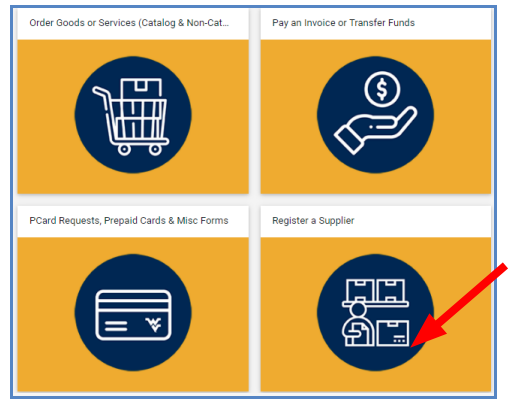

View the instructions. After searching for a supplier (steps 4-11), you will need to refer to this chart to determine if you need to complete a form and, if so, which form. Three forms are available in the lower left corner of this screen. (Page 4, step 13.)

Need to register a supplier or update an existing supplier? The first thing to do is see if the supplier is already registered in our system.

Type in at least part of the supplier's name in the search field on this screen. Use the table below to help you determine what action to take.
 Don't see the supplier's name? Submit a New Supplier - Non WVU Employee Form.

| Supplier Name                                                                | Supplier<br>Number | Registration<br>Status | Address in<br>Contacts/Locations<br>Section | Action                                                                                                    |
|------------------------------------------------------------------------------|--------------------|------------------------|---------------------------------------------|----------------------------------------------------------------------------------------------------|
| Matches what is on your quote/invoice<br>and green check mark is by the name | Present            | Any                    | The address you need is<br>listed           | You are all set - no supplier registration action needed                                                                                                    |
| Matches what is on your quote/invoice<br>and green check mark is by the name | Present            | Any                    | The address you need is<br>not listed       | The new address needs added. Submit an Update Existing Supplier<br>Form                                                                                                 |
| Matches what is on your quote/invoice<br>but a <b>red x</b> is by the name   | Present            | Any                    | The addresss you need is<br>listed          | The new address needs added. Submit an Update Existing Supplier<br>Form                                                                                                 |
| Matches what is on your quote/invoice<br>but a <b>red x</b> is by the name   | Present            | Any                    | The addresss you need is<br>not listed      | The supplier needs reactivated and the new address needs added.<br>Submit an Update Existing Supplier Form                                                              |
| Matches what is on your quote/invoice<br>but a <b>red x</b> is by the name   | Missing            | Any                    | Any                                         | Another University that uses this technology may use this supplier, but<br>the supplier is not in WVU's supplier file. Submit a New Supplier - Non<br>WVU Employee Form |
| Matches what is on your quote/invoice<br>but a <b>red x</b> is by the name   | Missing            | Invited                | Any                                         | Someone from the University has invited the supplier to complete<br>registration                                                                                        |
| Can't find the name you need                                                 |                    |                        |                                             | Submit a New Supplier - Non WVU Employee Form                                                                                                    |

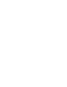

Scroll to the bottom of the screen and enter a supplier name in the Search field. Click the magnifying glass to perform the search.

You can toggle between a simple search and an advanced search.

| plier Sear | ch .                                                          | 0               |
|------------|---------------------------------------------------------------|-----------------|
| Search     | Enter search terms such as Legal Company Name or Supplier ID. | Q               |
|            |                                                               | Advanced search |

The advanced search enables you to expand your search criteria.

| Advanced search                       |                      | Sim        |
|---------------------------------------|----------------------|------------|
|                                       |                      | Expand All |
| Supplier                              |                      |            |
| Relationship                          | All v                |            |
| Туре                                  | All 🗸                |            |
| Class                                 | ×                    |            |
| Shopping/AP Status                    | All 🗸                |            |
| Country Of Origin                     | Country of Origin Q  |            |
| Contract Party Type                   | Type to filter Q     |            |
| Include Organizational Nodes          | 0                    |            |
| Profile Last Updated By Supplier      | <b>~</b>             |            |
| Suppliers Set to Sync with ERP        | All 🗸                |            |
| Current Supplier Review Workflow Step | Workflow Step Name Q |            |
| Zip Code                              | Within 5 Miles 🗸     |            |
| Supplier Contact Email Address        |                      |            |

6

Click the expand button for other filters to view fields with detailed search criteria.

|   | ✓ Products / Services |                            |
|---|-----------------------|----------------------------|
|   | Sales Territory       | 🗌 Local 🗌 National State S |
|   |                       | Type to filter             |
|   |                       | International Service Area |
|   | ➡                     | Type to filter             |
|   | NAICS Code            | Type to filter             |
|   |                       | Only Primary NAICS Code    |
|   | Commodity Code        | Code, Description          |
| - | Keywords              |                            |
|   |                       |                            |

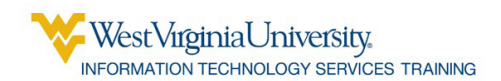

When the results appear, note whether the supplier has a green checkmark or a red X.

If the supplier has a green checkmark, click the Supplier name to verify the address. Go on to the next step (8) in these instructions.

#### ✓ DELL MARKETING LP

Supplier Number: 11681 Registration Status: Profile Complete Registration Type: Domestic Supplier Contract Party Types: Supplier

**X BARRYS OFFICE SERVICE INC** 

Supplier Number: 4990

Supplier

Registration Status: None Contract Party Types:

If the supplier is not listed, or if the supplier has a red X, refer back to the supplier search instructions (page 1) and determine whether you need to complete a form.

### 8

### In the side panel, click Contacts and Locations.

| DELL MARKETING LP                                                                                    |   | Supplier 360                                                                    |
|----------------------------------------------------------------------------------------------------|---|---------------------------------------------------------------------------------|
| ٩                                                                                                    |   | Supplier Details                                                                |
| Supplier Number 11681<br>Registration Status Profile Complete<br>Registration Type Domestic Supplier | / | <ul> <li>In Network</li> <li>✓ Active</li> <li>✓ PunchOut Supplier ●</li> </ul> |
| About                                                                                                | < | DELL MARKETING LP                                                               |
| Supplier 360                                                                                         |   | DBA DELL MARKETING LE                                                           |
| Summary                                                                                              |   | Aliases –                                                                       |
| Contacts and Locations                                                                               | > | Supplier No. 11681                                                              |
| Workflow and Review                                                                                  | > | 3rd Party Ref No. –                                                             |

9

### Click Addresses.

| About                  | > |
|------------------------|---|
| Contacts and Locations | < |
| Contacts               |   |
| Addresses              |   |
| Locations              |   |
| Workflow and Review    | > |

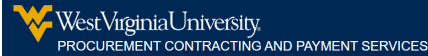

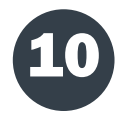

One or more addresses will be displayed. Click an address.

## Addresses

| Show | Inactive / | Addresses |
|------|------------|-----------|
|      |            |           |

Select an Address CV20001 (Primary Fulfillment) CV20001 (Primary Remittance) ONE DELL WAY (Fulfillment) PAYMENT PROCESSING CENTER (Fulfillment)

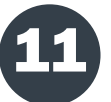

Note the address and compare it with the information you have from the supplier.

| Select an Address             | Address Information                         |                              | 1 |
|-------------------------------|---------------------------------------------|------------------------------|---|
| CV20001 (Primary Fulfillment) | Name                                        | CV20001                      |   |
| CV20001 (Primary Remittance)  | Address Type                                | Fulfillment                  |   |
| ONE DELL WAY (Fulfillment)    | Address ID                                  | 83221                        |   |
| PAYMENT PROCESSING CENTER     | OASIS Vendor Code                           | 000000223330                 |   |
| (Fulfillment)                 | Active                                      | $\checkmark$                 |   |
|                               | Primary                                     | ✓                            |   |
|                               | Preferred Purchase<br>Order Delivery Method | Electronically (cXML or EDI) |   |
|                               | Country                                     | United States                |   |
|                               | Street Line 1                               | PO BOX 643561                |   |
|                               | Street Line 2                               |                              |   |
|                               | Street Line 3                               |                              |   |
|                               | City/Town                                   | PITTSBURGH                   |   |
|                               | State/Province                              | Pennsylvania                 |   |
|                               | Postal Code                                 | 15264-3561                   |   |
|                               | Phone                                       | +1 800-274-7799              |   |
|                               | Toll Free Number                            |                              |   |
|                               | Fax Number                                  | +1                           |   |
|                               | Notes                                       |                              |   |

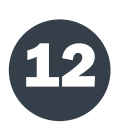

Refer back to the supplier search <u>instructions</u> and determine whether you need to complete a form.

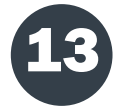

If you need to complete a form, locate it in the lower left corner, below the Information table. Three forms are available.

- New Supplier Non WVU Employee
- New Supplier WVU Employee: Payments for royalty, service provided, or other payments that are NOT reimbursements.
- **Update an Existing Supplier**: To change details about an existing supplier, such as an address change.

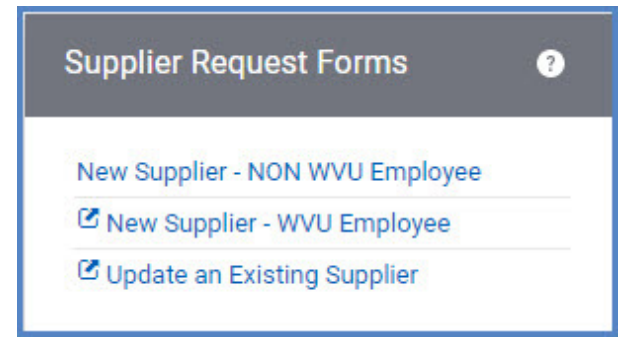

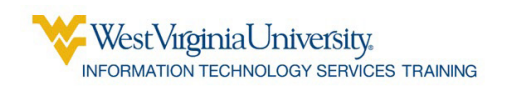

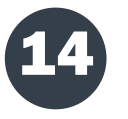

The system will notify you when your request has been completed. Please make sure you have the notifications turned on in your Profile in Mountaineer Marketplace. (View the <u>instructions</u> for Notification settings.)

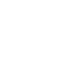

5